| Guía para: | PAGO DE SERVICIOS SAT – PORTAL                                                                           |                    |                 |                        |
|------------|----------------------------------------------------------------------------------------------------|--------------------|-----------------|------------------------|
| Guia para. | PERSONAL                                                                                                 | $\mathbf{\bullet}$ | BANCO           | AZTECA                 |
| Objetivo:  | Establecer los pasos a seguir para el pago de servicios del SAT en el<br>Portal Personal de Banco Azteca |                    | Cambiamos la ba | nca, cambia tú también |
|            |                                                                                                    |                    | Vigeno          | cia                    |
| Alcance:   | Banca por Internet de Banco Azteca                                                                       |                    |                 | 2015                   |

Firmantes

**GERARDO MÁRQUEZ JUÁREZ** SISTEMAS DE PAGO LUIS DAVID AMAYA IBARRA SISTEMAS DE PAGO JUAN MANUEL REYNA REYES OPERACIONES CAJA

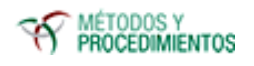

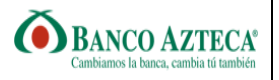

# **Control de Cambios**

| Fecha                | Versión | Descripción               |
|----------------------|---------|---------------------------|
| 09-Septiembre - 2015 | 1.0.0   | Elaboración del Documento |
|                      |         |                           |
|                      |         |                           |

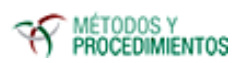

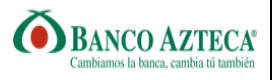

# CONTENIDO

| Ι.          | Proceso General                                                         | 4  |
|-------------|-------------------------------------------------------------------------|----|
| II.         | Información General                                                     | 4  |
|             | A. Acrónimos                                                            | 4  |
|             | B. Definiciones                                                         | 4  |
| <i>III.</i> | Procesos                                                                | 5  |
|             | 1. Pago Referenciado                                                    | 5  |
| IV.         | Anexos                                                                  | 8  |
|             | Anexo 1. Comprobante del Pago                                           | 88 |
|             | Anexo 2. Ejemplo de Formato para Pago de Créditos Fiscales vía Internet | 9  |

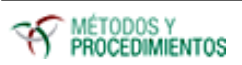

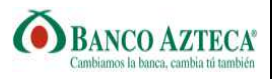

#### . Proceso General

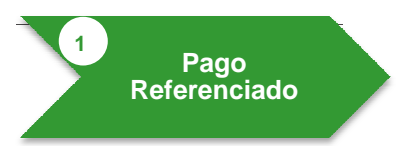

# II. Información General

#### A. Acrónimos

- BAZ: Banco Azteca.
- SAT: Servicio de Administración Tributaria
- •

# **B.** Definiciones

| Línea de Captura: | Referencia utilizada para efectuar un Pago                                                                                                    |
|-------------------|----------------------------------------------------------------------------------------------------|
| Firma Azteca      | Firma Electrónica que cumple con todas las características mencionadas en la firma autógrafa, pero permite hacerlo en medios electrónicos con seguridad técnica y jurídica. |

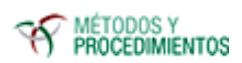

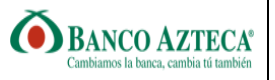

# III. Procesos

1. Pago Referenciado

#### Cliente

1

| No. | Descripción                                                                                                  |                                                                                                    |
|-----|----------------------------------------------------------------------------------------------------|----------------------------------------------------------------------------------------------------|
| 1   | Ingresa a la dirección de Internet: http://www.bancoazteca.com.mx                                            |                                                                                                    |
| 2   | <section-header><text><complex-block><complex-block></complex-block></complex-block></text></section-header> | INCRESA A TU CUENTA<br>Usuario<br>Entrar<br>IXXVI<br>ACCeso Express<br>Recupera tu Usuario o<br>Contraseña<br>Activa tu Banca en<br>Línea<br>Banco Azteca Móvil<br>Banco Azteca Móvil<br>Consulta Estado de<br>Consulta Estado de<br>Consulta Estado de<br>Consulta Azteca<br>Consulta Azteca<br>Servicios Adicionales<br>de tu Tarjeta Azteca<br>Servicios Rolicionales<br>de tu Tarjeta Azteca |
| 3   | Ingresa código                                                                                               | INGRESA A TU CUENTA<br>hrh9y4<br>codigo hrh9y4<br>Entrar<br>Ingresar captcha<br>Acceso Express<br>Recupera tu Usuario o<br>Contraseña<br>Banco Azteca Móvil<br>Desbloquea tu Cuenta<br>Consulta Estado de<br>Cuenta                                                                                                    |

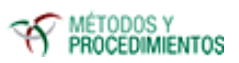

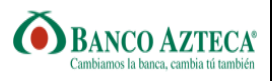

| No. | Descripción                                                                                                    |                                                                |
|-----|----------------------------------------------------------------------------------------------------|----------------------------------------------------------------|
|     | Ingresa contraseña                                                                                                    |                                                                |
|     | 🜔 Banco Azteca Encuéntranos en: 👔 💟 🔠                                                                                                    | INGRESA A TU CUENTA<br>Hola ADIN<br>Contraseña                 |
|     | Inicio Banca Ahorro Crédito Medios Centro Banca Sonoce nuestro nuevo portal                                                                                                    | Entrar Contraseña:<br>MX01 vanpf2015                           |
| 4   | Te recordamos que puedes pagar tu<br>recibo de agua con un sólo click<br>Sin filas, desde la comodidad de tu casa con                                                                                                    | Recupera tu Usuario o<br>Contraseña                            |
|     | Banca Electrónica de Banco Azteca                                                                                                    | Banco Azteca Móvil                                             |
|     | 1 2 3 4 5 6 7                                                                                                    | esbloquea tu Cuenta                                            |
|     | Préstamos Personales<br>¿Necesitas una lana?Ahorra seguro, fácil y rápido<br>Realiza tus sueños                                                                                                    | Consulta Estado de<br>Cuenta                                   |
|     | Selecciona la opción "Pagos y Compras"                                                                                                    |                                                                |
|     | Banco Azteca Usted se encuentra en un sitio segur                                                                                                    | o Cerrar sesión >>                                             |
| 5   | Cuentas     y Compras     Transferencias     Chequera     Activación     Socios       Saldos *     Mis Finanzas *     Estado de Cuenta *     Biblioteca de Recipes *     Aclaraciones *     Contratos *                                                                                                    | y Seguridad                                                    |
|     | Jitimo acceso: Mar 05/May/15,<br>21:12 pm Seleccionar Pagos y<br>Compras LO QUE TENGO                                                                                                    | @ Banco Azteca                                                 |
|     |                                                                                                    |                                                                |
|     | En la opción Servicios a pagar, selecciona "Pago Referenciado SAT"                                                                                                    | y da clic en " <b>continuar"</b>                               |
|     | Banco Azteca Vista se encuentra en un sitio seguro Vista se encuentra en un sitio seguro Vista generales Vista generales Vista generales Cuentas generales Construction Cuentas generales Cuentas generales Cuentas general | Cerrar sesión >><br>ninistración<br>Seguridad                  |
|     | ervicios v Tarjeta Azteca / Abono / Tarjeta de Crédito / Otras Tarjeta / Tempo Aire / Otros Gréditos / Donativos / Guenta Hi Plata e<br>Hola, Carlos Ivan Cruz Azuara<br>Pago de Servicios Elektra                                                                                                    | n Bóveda ) Consultas )                                         |
| 6   | Pasos: 1 2 3 4                                                                                                    | Disfruta de<br>BancoAzteca.com<br>eferenciado SAT en donde sea |
|     | Seleccione la empresa del servicio que desea pagari<br>Servicio a pagari:<br>Plago Referencedo SAT                                                                                                    | en tu celular.                                                 |
|     | MAXCOM AXTEL CFE ITALIKA                                                                                                    | IUSACELL<br>SECSA                                              |
|     | Ciudad ORIFLAME SIX Monorstar                                                                                                    | TELMEX.                                                        |
|     |                                                                                                    |                                                                |

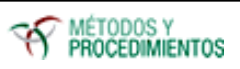

Guía para:

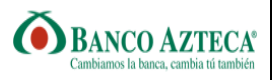

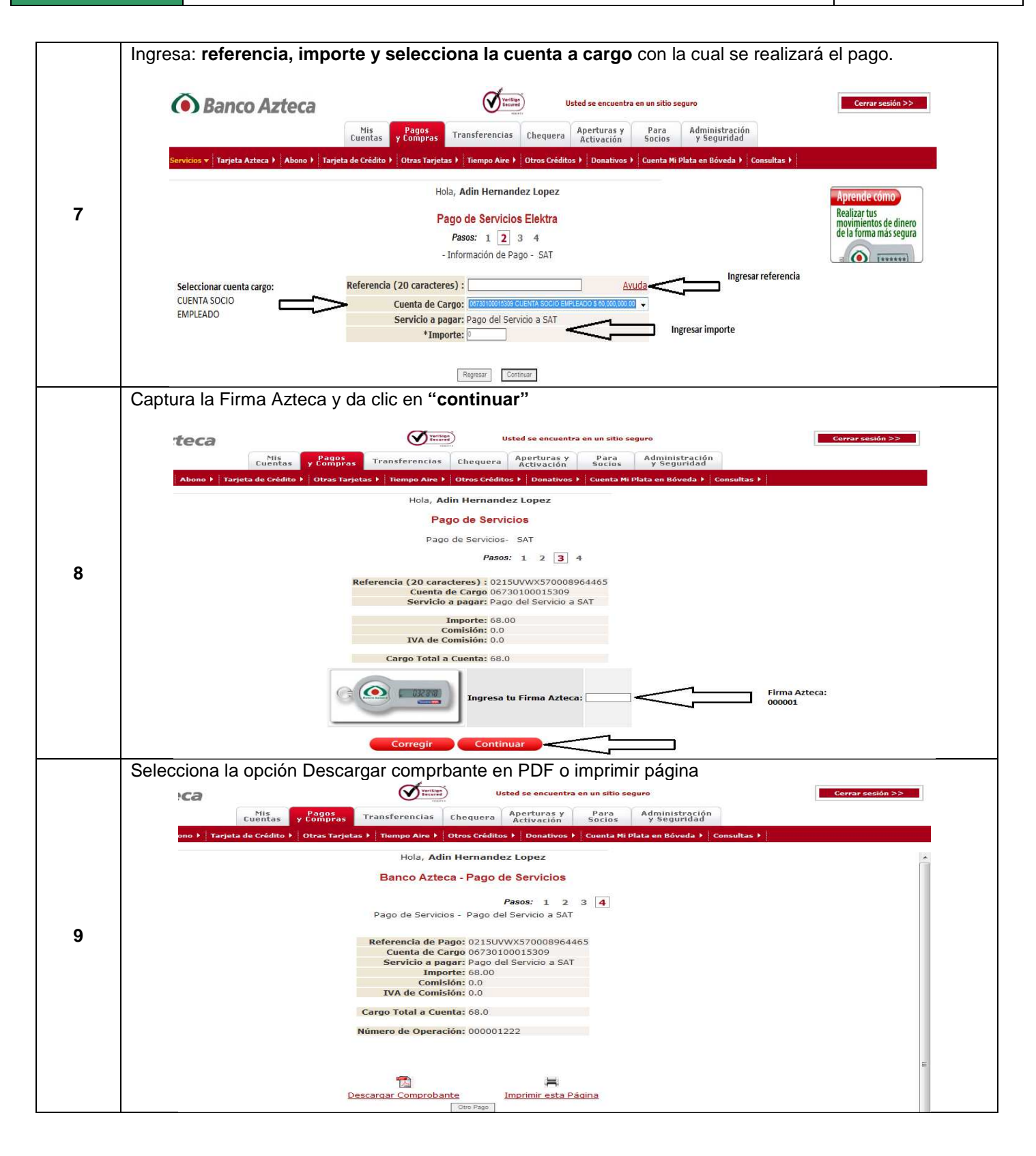

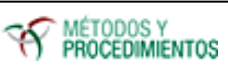

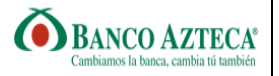

# IV. Anexos

# Anexo 1. Comprobante del Pago

|                        |                                |                                | Banco Azteca    |
|------------------------|--------------------------------|--------------------------------|-----------------|
|                        |                                | Sucursal:                      | 4037            |
|                        |                                | Nombre del Canal:              | Portal Personal |
|                        | Recibo Banca<br>de Contribucio | ario de Pago<br>ones Federales |                 |
| Línea de Captura:      | 0215EFGH300010215428           |                                |                 |
| Importe Pagado:        | \$1,176,080.00                 |                                |                 |
| Fecha y Hora de Pago:  | 11/05/2015 02:52 PM            |                                |                 |
| Número de Operación:   | 1228                           |                                |                 |
| Medio de Presentación: | INTERNET                       |                                |                 |
| Llave de Pago:         | 30BB823453                     |                                |                 |
| Cuenta de Cargo:       | XX XXXX XXXX 5309              |                                |                 |

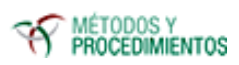

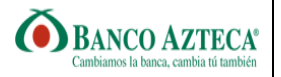

Anexo 2. Ejemplo de Formato para Pago de Créditos Fiscales vía Internet

| -                                                                | ha                                                                  |                                                                   |                                                                                              | SAT                                                        |
|------------------------------------------------------------------|---------------------------------------------------------------------|-------------------------------------------------------------------|----------------------------------------------------------------------------------------------|------------------------------------------------------------|
| ALP                                                              | igueia                                                              |                                                                   | Número de tramile:                                                                           | 77-2468890                                                 |
| R.F.C.:                                                          | 008040222768                                                        |                                                                   | teournola:                                                                                   | 01                                                         |
| Nombre:                                                          | Casa del Cellar 84                                                  | de OV                                                             | Feoha y hora de emisión:                                                                     | 23/01/2013 12:24                                           |
| PEAL OFFICE                                                      | se presentan actualizada                                            | importe a pagar                                                   | 5,878,008                                                                                    |                                                            |
|                                                                  |                                                                     | SECCIÓN LÍNEA I                                                   | DE CAPTURA                                                                                   |                                                            |
| El importe<br>captura que                                        | deberà ser pagado e<br>a se indica.                                 | SECCIÓN LÍNEA I<br>n las instituciones de Créc                    | DE CAPTURA<br>Ito autorizadas, utilizando pa                                                 | ra tal efecto la línea d                                   |
| El importe<br>captura qui<br>Línea de                            | deberà ser pagado e<br>a se indica.                                 | SECCIÓN LÍNEA I                                                   | DE CAPTURA<br>dto autorizadas, utilizando pa<br>importe total                                | ra tal efecto la línea d                                   |
| El importe<br>captura qui<br>Línea de<br>Captura:                | deberà ser pagado e<br>se indica.<br>0113 AAAC                      | SECCIÓN LÍNEA I<br>n las instituciones de Créc<br>5677 9523 0296  | DE CAPTURA<br>Sto autorizadas, utilizando pa<br>Importe total<br>a pagar:                    | ra tal efecto la linea d<br>\$5,878,004                    |
| El importe<br>captura qui<br>Linea de<br>Captura:<br>Vigante hai | deberá ser pagado e<br>a se indica.<br>0113 AAAC<br>sta: 17/02/2013 | SECCIÓN LÍNEA I<br>In las instituciones de Créc<br>5677 9523 0296 | DE CAPTURA<br>dto autorizadas, utilizando pa<br>importe total<br>a pagar:<br>Obligado a paga | ra tal efecto la línea d<br>\$5,878,008<br>or por internet |

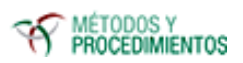